# WK eReader

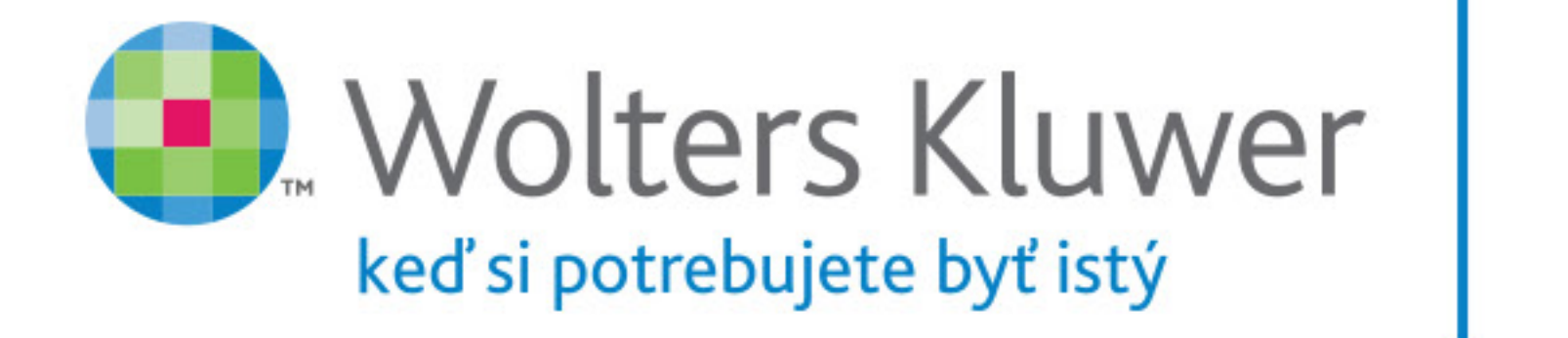

## Užívateľská príručka

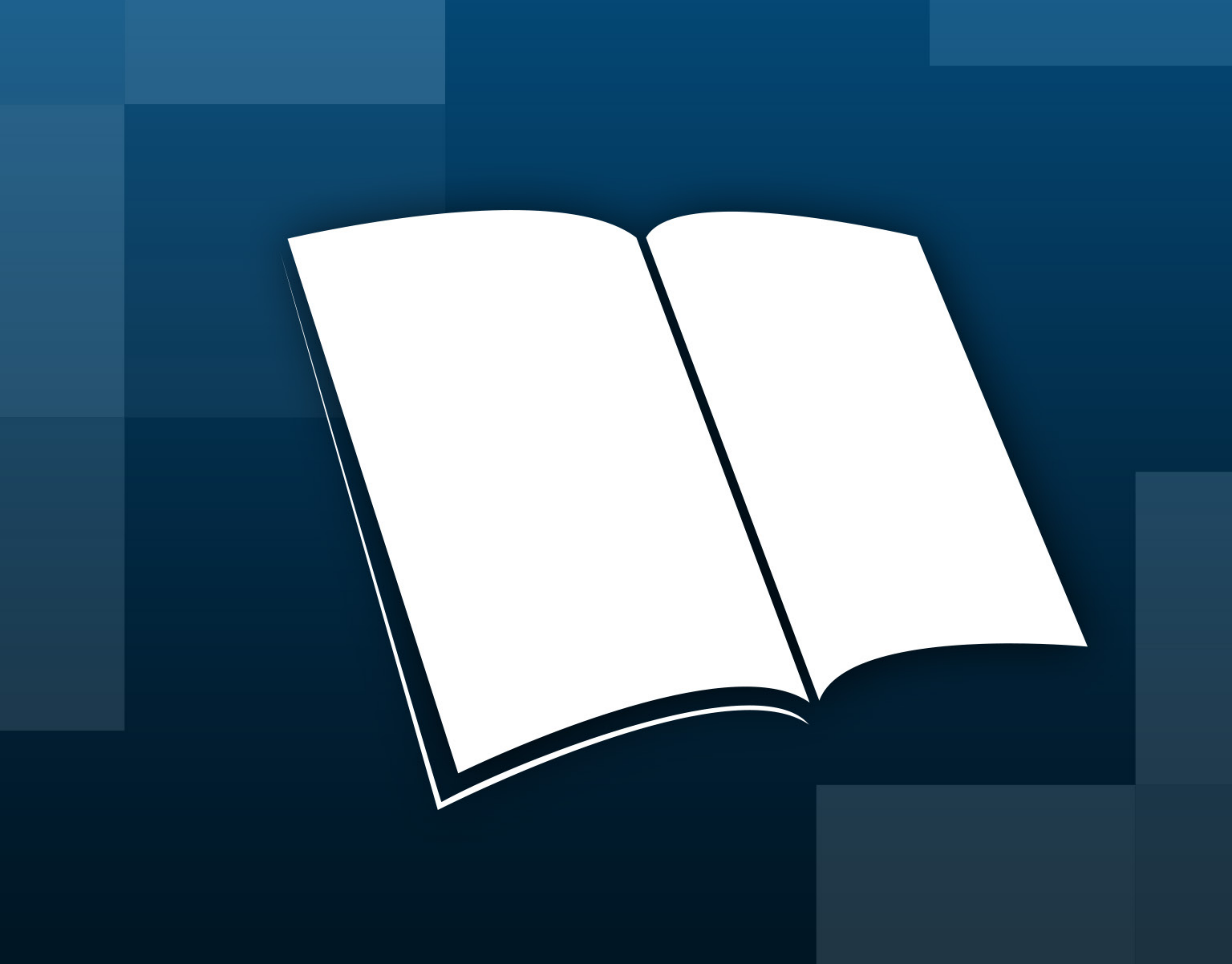

# Základy - prihlásenie

Plnohodnotná práca s aplikáciou WK eReader je možná po prihásení užívateľa. Prihlasovacie meno a heslo si vyberáte sami pri registrácii na www.wolterskluwer.sk (ak Vám nebolo pridelené automaticky - napríklad študenti).

Ak už ste na www.wolterskluwer.sk registrovaní, ale nepamätáte si heslo, môžete si ho obnoviť na http://www.wolterskluwer.sk/sk/zabudnute-heslo.

Pokiaľ už máte zakúpené e-knihy z www.wolterskluwer.sk, automaticky sa Vám načítajú do Vašej police.

| Žiadna SIM 🗢            | 10:18                     | 92 % 🗔             |
|-------------------------|---------------------------|--------------------|
|                         | 🕋 Polica                  | ⊨ û <b>(</b> ‡)    |
| 🖲 Wolters Kluwer        | NASTAVENIA                |                    |
|                         | Prihlásenie               |                    |
| WX effeader             | e-mail id:                |                    |
|                         | Heslo                     |                    |
|                         | <u>Zabudli ste heslo?</u> |                    |
| Užívateľská<br>príručka | Registrovať               | Registrovať neskôr |
|                         | Verzia aplikácie:         | v04.01.00.05.1848  |
|                         | Podpora                   |                    |
|                         | Podmienky                 |                    |
|                         |                           |                    |
|                         |                           |                    |

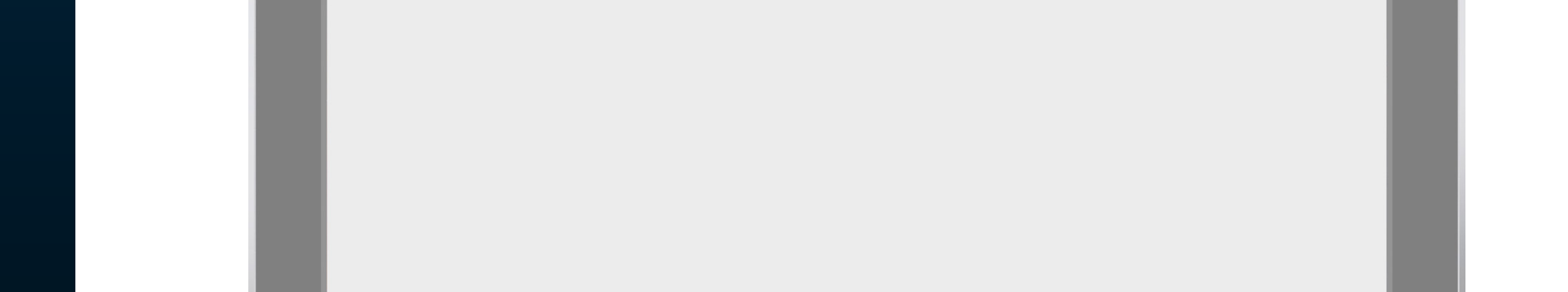

## Základy - polica

Publikácie na Vašej Polici môžu byť zobrazené dvomi spôsobmi - v riadkoch alebo v matici. Prepnite si na zobrazenie, ktoré Vám vyhovuje klepnutím na zvýraznenú ikonu v pravom hornom rohu.

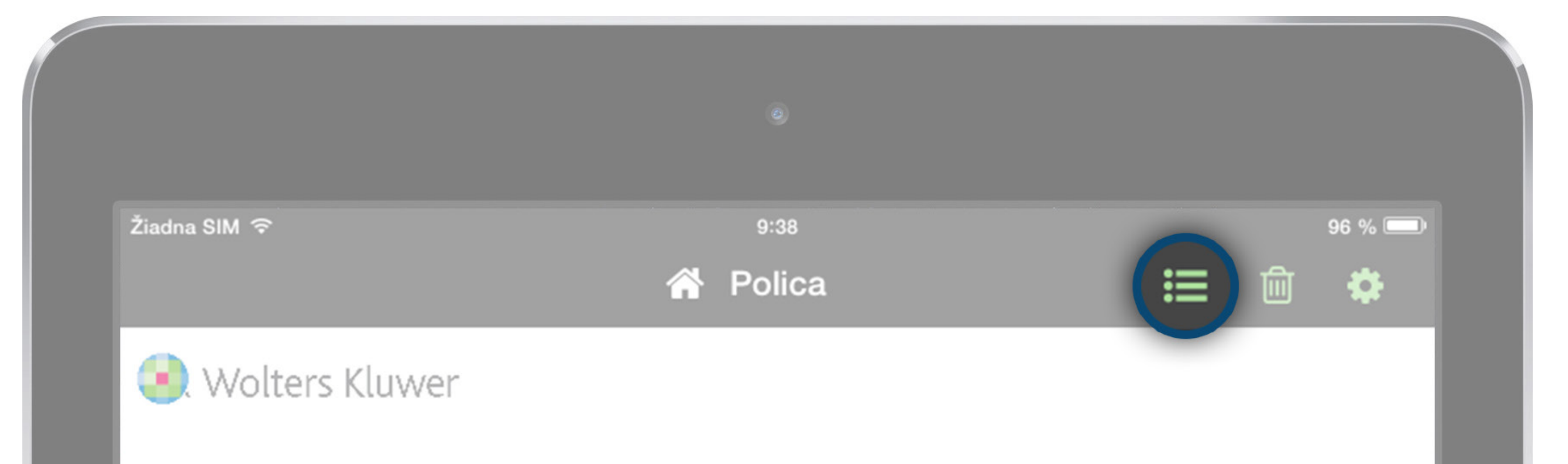

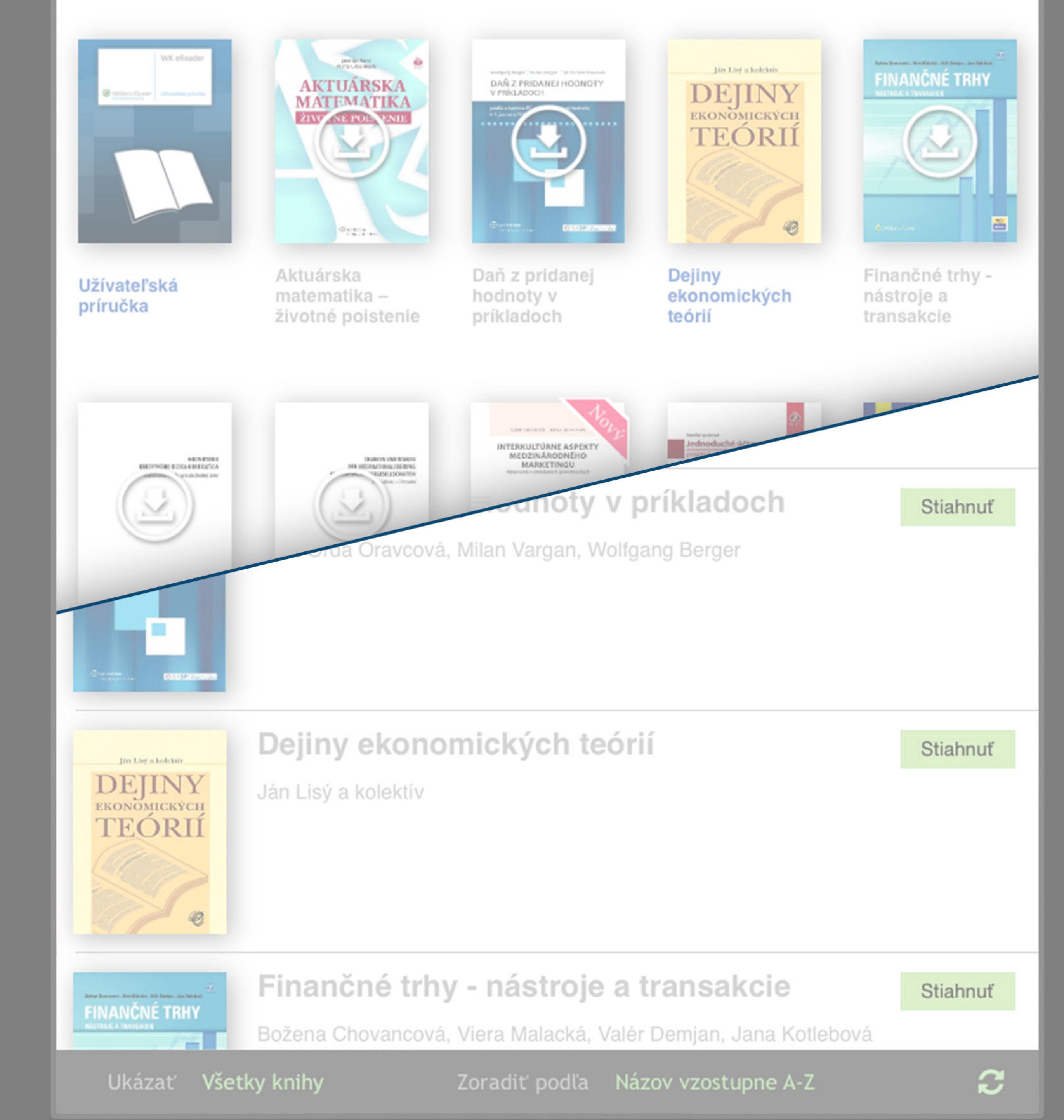

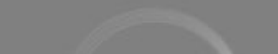

## Základy - polica

Vaša Polica má niekoľko druhov zobrazenia. Zobrazenie Všetky knihy ukáže všetky e-knihy, ktoré ste si zakúpili na www.wolterskluwer.sk. Zobrazenie Stiahnuté ukáže iba tie e-knihy, ktoré ste si stiahli do Vášho zariadenia. Zobrazenie Obľúbené ukáže Vaše obľúbené knihy. Zobrazenie Nedávno publikované zobrazí najnovšie knihy, ktoré ste si zakúpili.

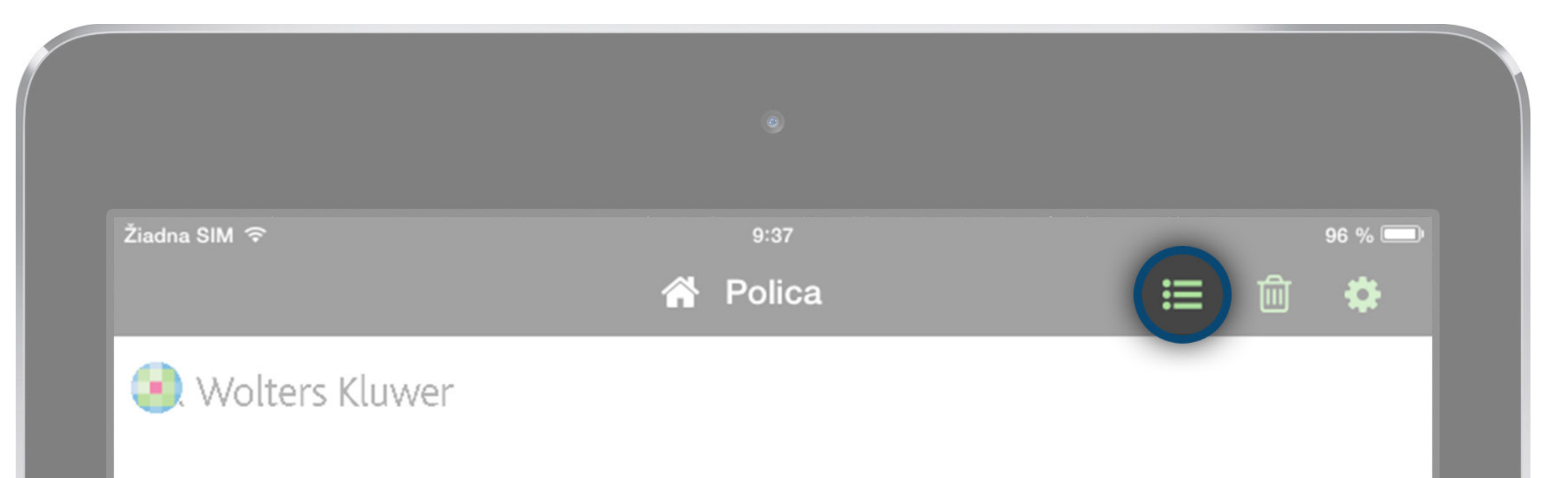

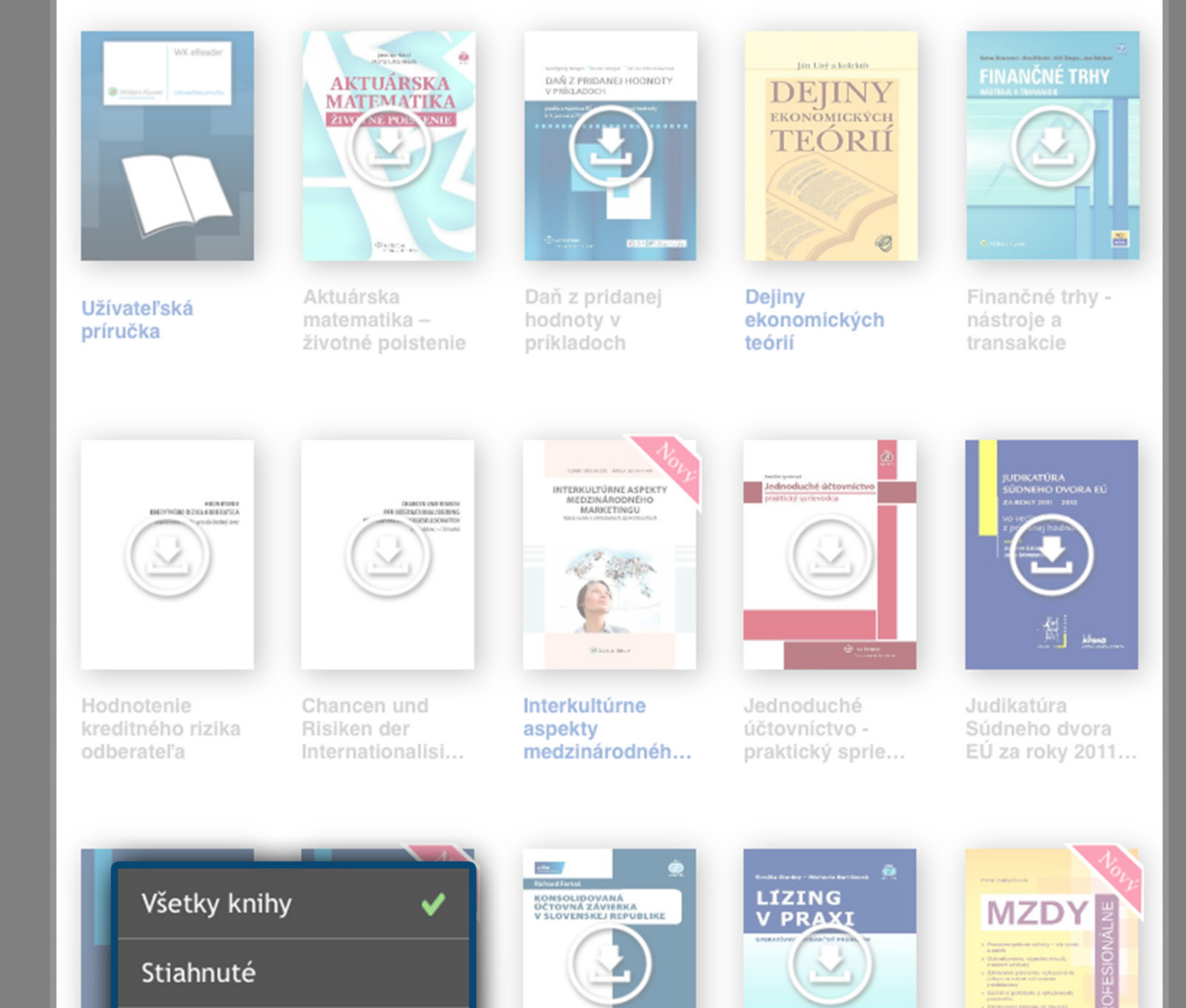

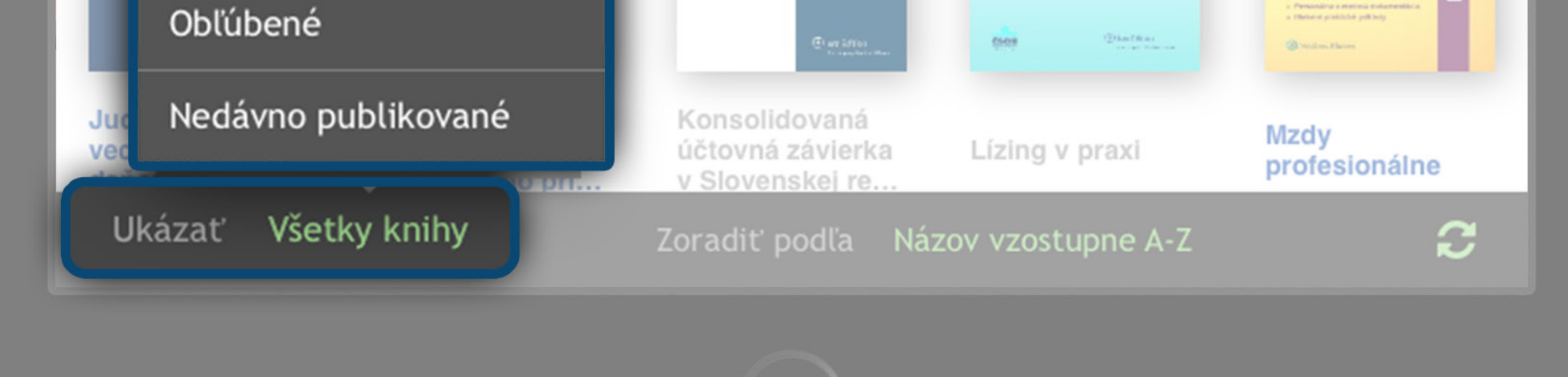

### Základy - ovládacie prvky aplikácie WK eReader

**Zmazanie** e-knihy z Vašeho zariadenia. Táto akcia nezmaže knihu z Vašej Wolters Kluwer knižnice.

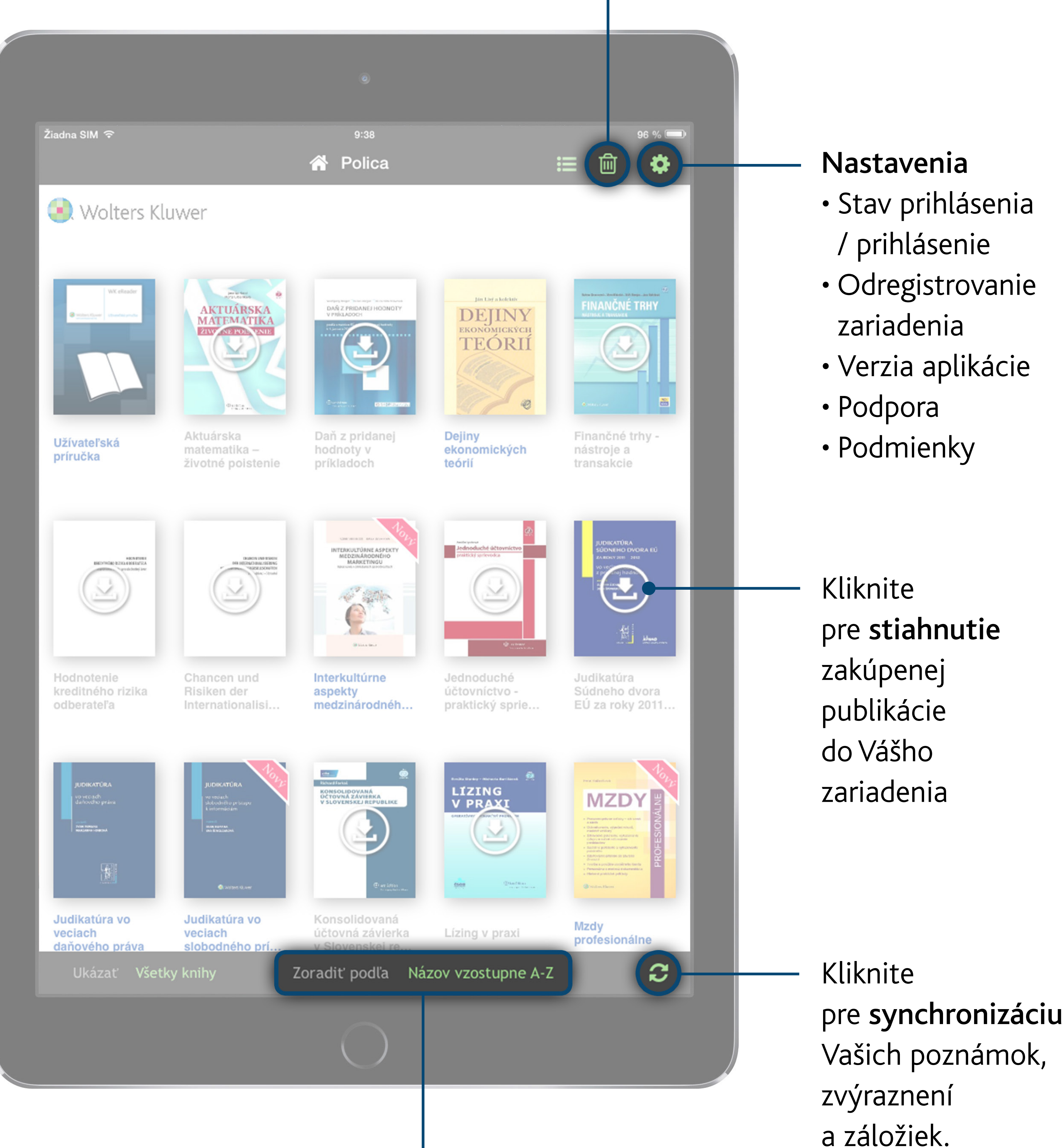

Nastavenia

- Stav prihlásenia / prihlásenie
- Odregistrovanie zariadenia

#### Zoradenie e-kníh podľa Autora,

Názvu titulu,

### Naposledy čítaných a Nových

a aktualizovaných

## Funkcionalita - navigácia

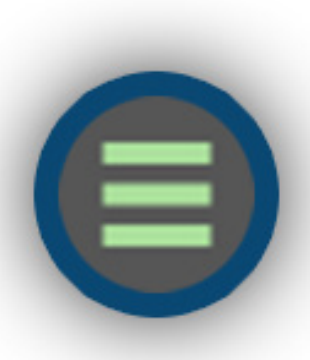

Ikona troch ležatých pruhov otvára hlavné menu načítanej e-knihy.

Klepnite na domček pre návrat do police so všetkými e-knihami.

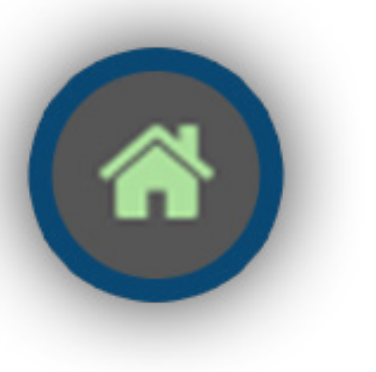

Platón

Zobrazenie interaktívneho obsahu knihy

Zobrazenie interaktívneho zoznamu Vašich záložiek, poznámok a zvýraznení.

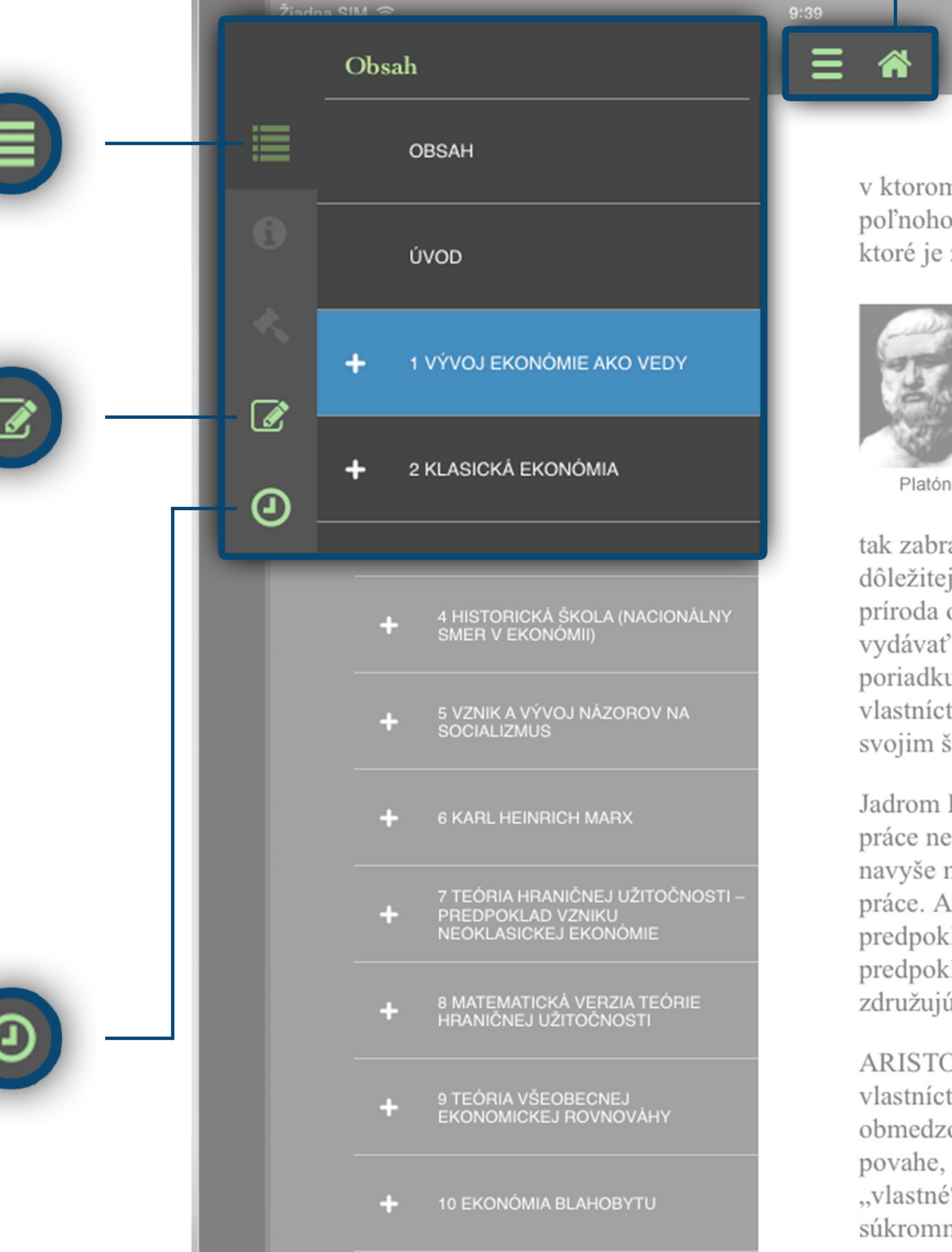

Zobrazenie interaktívneho

#### zoznamu naposledy čítaných

strán e-knihy.

11 ΤΕΌΡΙΑ ČΙΑΝΤΚΟVΕΙ

združujú

ARISTO vlastníct obmedze

povahe, "vlastné súkromn

## Funkcionalita - čítanie

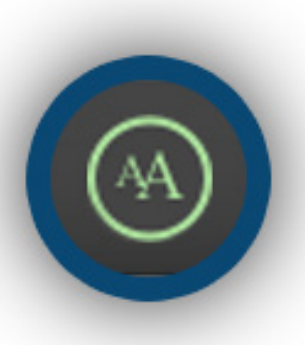

Nastavenie jasu displeja zariadenia a nástroje na zmenu textu - veľkosť písma, typ písma a pozadie strany.

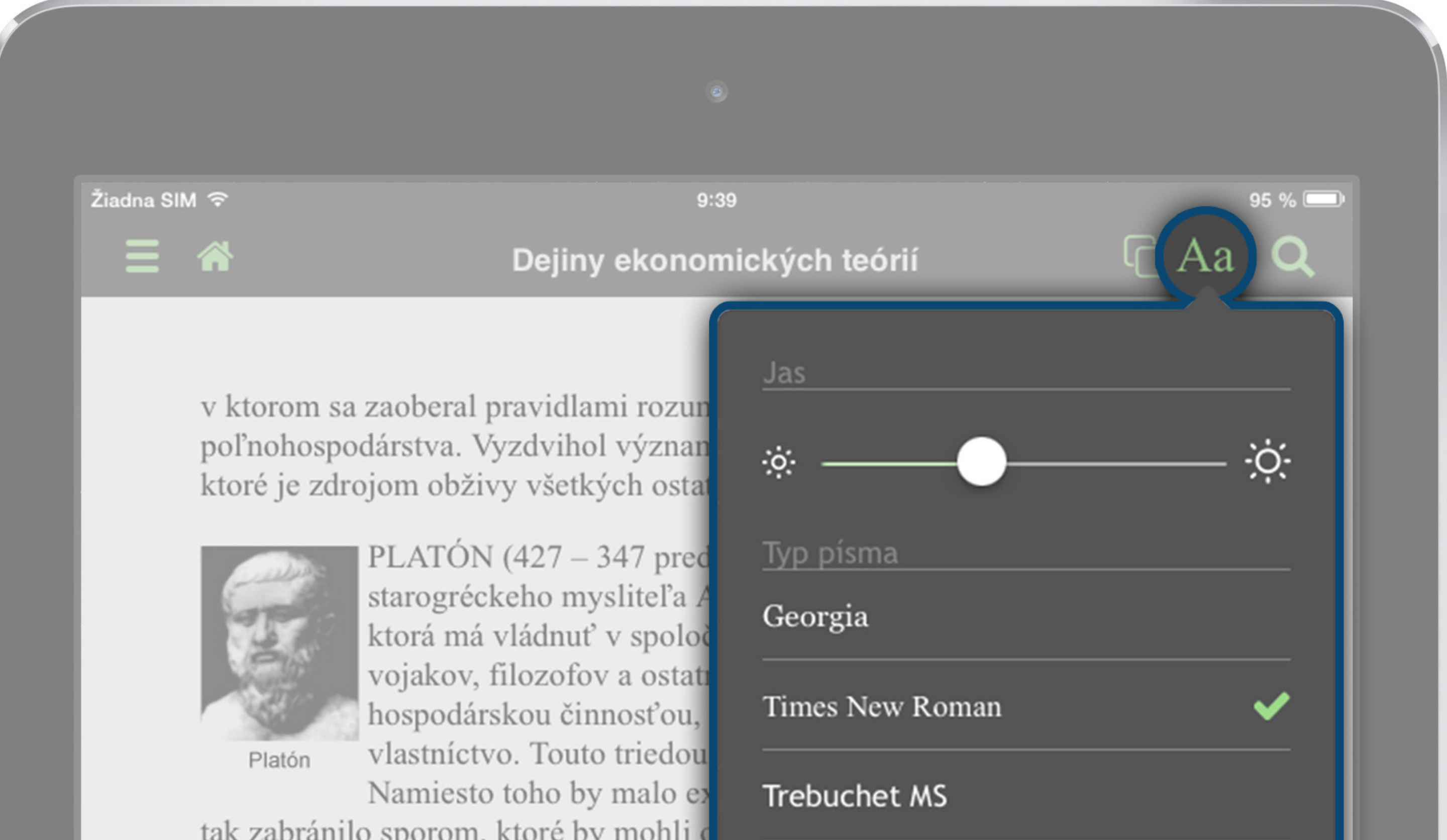

tak zabránilo sporom, ktoré by mohli c dôležitejších otázok. To považoval za z príroda obdarila múdrosťou a zmyslon vydávať zákony a riadiť krajinu. Vojac poriadku v krajine. Ak budú tieto vrstv vlastníctva a nebudú mať ani vlastnú r svojim štátnickým funkciám.

| Times New Roman | ✓   |
|-----------------|-----|
| Trebuchet MS    |     |
| Veľkosť písma   | ••• |
| Farba strany    |     |

obmedzovať. Poukázal na to, že spoločné vlastníctvo sa prieči ľudsl povahe, pretože človek je od prírody egoista a ľudia sa vždy viac st "vlastné" než O "spoločné". Zdrojom zla v spoločnosti nie je podľa súkromné vlastníctvo, ale prirodzené chyby v povahe ľudí, ktoré me

![](_page_6_Picture_7.jpeg)

![](_page_6_Picture_8.jpeg)

Tlačítko **Späť** prepne zobrazenie na poslednú

![](_page_6_Picture_10.jpeg)

Podržte a ťahajte doľava alebo doprava pre rýchle preskočenie sekcií v e-knihe.

![](_page_6_Picture_12.jpeg)

### Tlačítko **Ďalej** prepne zobrazenie na stranu, ktorú ste čítali po aktuálnej strane.

### Funkcionalita - listovanie

![](_page_7_Figure_1.jpeg)

a revolucionár. Jedno je však zrejmé. Len veľmi málo ľudí, ktorí v nich zohralo takú významnú úlohu, ako K. H. Marx.

### **ALNE ZDROJE MARXOVHO UČENIA**

![](_page_7_Picture_4.jpeg)

#### LEKTICKÝ MATERIALIZMUS

of, ktorého cieľom bolo nielen vysvetľovať a analyzovať jej zmeny a podporovať ich. Na rozdiel od klasických ekonómov kové zmeny spoločnosti a ekonomiky, ale revolúciu, ktorá od ský systém.

e aplikáciou jeho teórie historického vývoja na kapitalistickú obsiahnutej najmä v diele Kapitál, bolo odhaliť zákonitosti vývoja

podrobne zaoberal štúdiom Heglovej filozofie, učenia francúzskych esa Fouriera a Henriho de Saint-Simona, a klasických ekonómov, o práve tieto tri zdroje, ktoré najviac ovplyvnili jeho názory.

xova analýza kapitalizmu je aplikáciou Heglovej teórie historického oja na vtedajšie podmienky. Georg Hegel zastával názor, že dejiny evyvíjajú cyklicky ako série opätovne sa opakujúcich situácií, ale ako pohyb vpred, ktorý sa uskutočňuje progresívne, vo vzájomnej akcii triády síl, ktorú tvoria téza, antitéza a syntéza. Keďže Heglova tofia stojí na idealistických základoch, hľadá sily spoločenského oja skôr v konflikte myšlienok ako udalostí. Z konfliktu myšlienok ká nová syntéza reprezentujúca vyššiu formu pravdy, ktorá sa v om vývoji stáva novou tézou. Dejiny sa takto vyvíjajú v slede onečnej reťaze ideí, z ktorých každá sa čoraz viac približuje k de. V dôsledku konfliktom vynútenej zmeny sa veci stávajú čoraz onalejšími. Hegel označil tento proces ako dialektiku.

Klepnite jedným prstom na okraj strany, alebo posuňte prstom od okraja strany k stredu pre listovanie v e-knihe.

![](_page_7_Picture_11.jpeg)

Klepnite dvoma prstami na okraj strany, pre nalistovanie ďalšej/ predošlej kapitoly.

3

![](_page_7_Picture_14.jpeg)

### Funkcionalita - selekcie

Položte prst na miesto, kde chcete vykonať selekciu a držte. Objaví sa kontextové menu s 3 možnosťami:

Slovo - označí slovo, ktoré ste vybrali

Veta - označí celú vetu okolo slova, ktoré ste vybrali

Odstavec - označí celý odstavec okolo slova, ktoré ste vybrali

![](_page_8_Picture_5.jpeg)

### CKY MATERIALIZMUS

rého cieľom bolo nielen vysvetľovať a analyzovať meny a podporovať ich. Na rozdiel od klasických ekonó zmeny spoločnosti a ekonomiky, ale revolúciu, ktorá od

 systé
 Slovo
 Veta
 Odstavec

 Marxova ekonomická teó
 likáciou jeho teorie historic, no vyvoja na kapitalistickú

 ekonomiku. Cieľom analý ahnutej najmä v diele
 Kapitál, bolo odhaliť zákonitosti vý

 kapitalistickej spoločnosti.
 Veta

Počas svojho života sa Marx ) utopických socialistov, Charles e zaoberal štúdiom Heglovej filozofie, učenia fran najmä Davida Ricarda. Boli to pr**ra a Henriho de Saint-Simona, a klasických ek** tri zdroje, ktoré najviac ovplyvnili jeho r

![](_page_8_Picture_10.jpeg)

Karl Heinrich Marx

Marxova analy vývoja na vtedajšne v mu je aplikáciou Heglova názor, že dejiny sa nevyvíjajú cyklicky akorá sa uskutočňuje progresívne, vo vzájomnej interakcii triády síl, ktorú tvoria téza, antitéza a syntéza. Keďže Heglova filozofia stojí na idealistických základoch, hľadá sily spoločenského vývoja skôr v konflikte myšlienok ako udalostí. Z konfliktu myšlienok vzniká nová syntéza reprezentujúca vyššiu formu pravdy, ktorá sa v ďalšom vývoji stáva novou tézou. Dejiny sa takto vyvíjajú v slede nekonečnej reťaze ideí, z ktorých každá sa čoraz viac približuje k pravde. V dôsledku konfliktom vynútenej zmeny sa veci stávajú čoraz dokonalejšími. Hegel označil tento proces ako dialektiku.

#### 3

![](_page_8_Picture_14.jpeg)

### Funkcionalita - selekcie

Po označení textu sa objaví nové kontextové menu s ďalšími možnosťami:

Zvýraznenie - označí vybraný text požadovanou farbou

Poznámky - k vybranému textu môžete vložiť vlastnú poznámku (viac na nasledujúcej strane)

Kopírovať - okopíruje vybraný text a vloží ho do dočasnej pamäte

Email - odošle vybraný text emailom (viac na strane 11)

![](_page_9_Picture_6.jpeg)

| ológ a revolucionár. Jedno je však zrejmé | . Len v   |
|-------------------------------------------|-----------|
| vedách, v nich zohralo takú významnú úloh | u, ako K. |
| EK Zvýraznenie                            | но        |
| OV I<br>Poznámky                          | - IMU     |
| ovšetkýr                                  | a analyz  |
| aj napo Kopírovať                         | klasický  |
| nepozadoval sak male                      | volúciu   |
| základu zmen relý spo                     | bra od    |

Marxova ekonolická teória je aplikáciou jeho teórie historického vývoja na kalistickú ekonomiku. Cieľ u analýzy, obsiahnutej najmä v diele *Kapitál*, bolo odhaliťkonitosti vývoja kapitalistickej spolúnosti

Počas svojho života sa korx podrobne zaoberal štúdiom Heglovej filoze, učenia francúzskych utopických socialistov, Charle a Fouriera a Henriho de Saint-Sirea, a klasických ekonómov, najmä Davida Ricarda. Boli to practijeto tri zdroje, ktoré state ovplyvnili jeho názory.

![](_page_9_Picture_10.jpeg)

Karl Heinrich Marx

Marxova analýza kapitalizmu je aplikáciou Heglovej teórie historického vývoja na vtedajšie podmienky. Georg Hegel zastával názor, že dejiny sa nevyvíjajú cyklicky ako série opätovne sa opakujúcich situácií, ale skôr ako pohyb vpred, ktorý sa uskutočňuje progresívne, vo vzájomnej interakcii triády síl, ktorú tvoria téza, antitéza a syntéza. Keďže Heglova filozofia stojí na idealistických základoch, hľadá sily spoločenského vývoja skôr v konflikte myšlienok ako udalostí. Z konfliktu myšlienok vzniká nová syntéza reprezentujúca vyššiu formu pravdy, ktorá sa v ďalšom vývoji stáva novou tézou. Dejiny sa takto vyvíjajú v slede nekonečnej reťaze ideí, z ktorých každá sa čoraz viac približuje k pravde. V dôsledku konfliktom vynútenej zmeny sa veci stávajú čoraz dokonalejšími. Hegel označil tento proces ako dialektiku.

![](_page_9_Picture_13.jpeg)

## Funkcionalita - poznámky

Ak z kontextového menu selekcie vyberiete položku Poznámky, otvorí sa poznámkové okno. Akonáhle je Vaša poznámka vytvorená, uložte si ju tlačidlom Uložiť. Po úspešnom vytvorení poznámky sa na okraji stránky zobrazí modrá ikona označujúca prítomnosť poznámky.

![](_page_10_Picture_2.jpeg)

| Vari<br>188 Zrušiť Poznámky                                                                                                 |
|----------------------------------------------------------------------------------------------------|
| taž. Marxova ekonomická teória je aplikáciou jeho teórie historického vý                                                    |
| pôse<br>Dôležité ku skúške                                                                                                  |
| 0.1<br>A                                                                                                    |
| Mar<br>spol                                                                                                    |
| záki<br>Email Email Uložiť                                                                                                  |
| ekor ku. Cierom anaryzy, obstannutej najme anere <i>Kapital</i> , boto odnani zakonnosti ja<br>kapitalistickej spoločnosti. |

Počas svojho života sa Marx podrobne zaoberal štúdiom Heglovej filozofie, učenia francúzskych utopických socialistov, Charlesa Fouriera a Henriho de Saint-Simona, a klasických ekonómov, najmä Davida Ricarda. Boli to práve tieto tri zdroje, ktoré najviac ovplyvnili jeho názory.

![](_page_10_Picture_6.jpeg)

Marxova analýza kapitalizmu je aplikáciou Heglovej teórie historického vývoja na vtedajšie podmienky. Georg Hegel zastával názor, že dejiny sa nevyvíjajú cyklicky ako série opätovne sa opakujúcich situácií, ale skôr ako pohyb vpred, ktorý sa uskutočňuje progresívne, vo vzájomnej interakcii triády síl, ktorú tvoria téza, antitéza a syntéza. Keďže Heglova

![](_page_10_Figure_8.jpeg)

![](_page_10_Picture_9.jpeg)

## Funkcionalita - email

Ak z kontextového menu selekcie vyberiete položku Email, otvorí sa okno emailovej správy s Vami vybraným textom v tele emailu. Zadajte adresu príjemcu a odošlite ju tlačidlom Odoslať.

| Žiadna SIM 🗢        | 9:41                                                                                                    |                  |  |
|---------------------|----------------------------------------------------------------------------------------------------|------------------|--|
|                     | Zrušiť Výňatok z Dejiny ekonomických teórií Odoslať                                                                                                    |                  |  |
| stanove<br>želaní l | Pre:                                                                                                    | ly sú<br>ky      |  |
| Teoreti<br>do stan  | Cc/Bcc, Od: misho7@gmail.com                                                                                                    | erov,<br>toré by |  |
| maxim<br>otázok     | Predmet: Výňatok z Dejiny ekonomických teórií                                                                                                    | _                |  |
| sú teór.<br>Ekonor  | Matematika neslúži len na ilustráciu poznatkov vopred získaných čisto logicky deduktívnou<br>metódou, ale pre Jevonsa je základnou metódou                | L                |  |
| tak stáv<br>Snahou  | teoretického skúmania ekonomických javov. Postup je taký, že najskôr sa kvantitatívne formulujú východiskové predpoklady, potom sa matematicky            | iroveň           |  |
| W. S. J             | analyzujú a spracujú, a zo získaných výsledkov sa robia kvalitatívne odporúčania a závery<br>teoreticko-ekonomickej povahy. Predstavitelia matematickej   | né, až           |  |
| Matem               | školy sú presvedčení, že práve použitie matematiky prehĺbi a rozšíri oblasť teoretických záverov,<br>teda že obohatí ekonómiu o poznatky, ktoré by nebolo | h                |  |
| poznatl             | možné získať bez použitia matematických metód.                                                                                                    |                  |  |
| základi             | vytlačené z 0101 Dejiny ekonomických teórií, Ján Lisý a kolektív.                                                                                         | . T.             |  |

Copyright © 2015 Wolters Kluwer s. r. o. najskô výchoc

## Funkcionalita - záložky

matem

Záložku vytvoríte klepnutím na ikonu záložky so znakom ceruzky v pravom hornom rohu strany. Záložku odoberiete klepnutím na modrú ikonu záložky. Modrá ikona záložky označuje stranu s vytvorenou záložkou. Šedá ikona záložky označuje stranu bez záložky.

![](_page_11_Figure_7.jpeg)

analúza atázak enatrahu a danutu nia učak nri

spotreby a výmeny, s cieľom zistiť a určiť, kedy

## Funkcionalita - dve tabule na čítanie

![](_page_12_Picture_1.jpeg)

Klepnutím na ikonu dvoch tabulí na čítanie sa aplikácia prepne do duálneho módu, ktorý Vám umožňuje zobraziť dve knihy naraz.

![](_page_12_Picture_3.jpeg)

Po zobrazení druhej tabule si vyberte knihu, ktorú chcete v druhej tabuli zobraziť.

![](_page_12_Picture_5.jpeg)

Pre návrat na čítanie jednej knihy klepnite na ikonu zrušenia duálneho módu.

#### **6 KARL HEINRICH MARX**

Vari žiadne učenie ekonómov sa neanalyzuje tak ťažko, ako učenie Karla MARXA (1818 – 1883). Je to preto, že niektorých ľudí jeho myšlienky inšpirujú najmä v súvislosti s analýzou kapitalizmu a s odstránením jeho negatív formou sociálnej revolúcie. Marxa možno len veľmi ťažko objektívne zhodnotiť aj s ohľadom na komplexnosť jeho názorov. Nebol to iba ekonóm, ale súčasne filozof, sociológ a revolucionár. Jedno je však zrejmé. Len veľmi málo ľudí, ktorí pôsobili v sociálnych vedách, v nich zohralo takú významnú úlohu, ako K. H. Marx.

Dejiny ekonomických teórií

#### 6.1 INTELEKTUÁLNE ZDROJE MARXOVHO UČENIA A MARXOV DIALEKTICKÝ MATERIALIZMUS

Marx bol predovšetkým filozof, ktorého cieľom bolo nielen vysvetľovať a analyzovať spoločnosť, ale aj napomáhať jej zmeny a podporovať ich. Na rozdiel od klasických ekonómov nepožadoval však malé, čiastkové zmeny spoločnosti a ekonomiky, ale revolúciu, ktorá od základu zmení celý spoločenský systém.

Marxova ekonomická teória je aplikáciou jeho teórie historického vývoja na kapitalistickú ekonomiku. Cieľom analýzy, obsiahnutej najmä v diele *Kapitál*, bolo odhaliť zákonitosti vývoja kapitalistickej spoločnosti.

Počas svojho života sa Marx podrobne zaoberal štúdiom Heglovej filozofie, učenia francúzskych utopických socialistov, Charlesa Fouriera a Henriho de Saint-Simona, a klasických ekonómov, najmä Davida Ricarda. Boli to práve tieto tri zdroje, ktoré najviac ovplyvnili jeho názory.

![](_page_12_Picture_13.jpeg)

Marxova analýza kapitalizmu je aplikáciou Heglovej teórie historického vývoja na vtedajšie podmienky. Georg Hegel zastával názor, že dejiny sa nevyvíjajú cyklicky ako série opätovne sa opakujúcich situácií, ale skôr ako pohyb vpred, ktorý sa uskutočňuje progresívne, vo vzájomnej interakcii triády síl, ktorú tvoria téza, antitéza a syntéza. Keďže Heglova filozofňa stojí na idealistických základoch, hľadá sily spoločenského vývoja skôr v konflikte myšlienok ako udalostí. Z konfliktu myšlienok vzniká nová syntéza reprezentujúca vyššiu formu pravdy, ktorá sa v ďalšom vývoji stáva novou tézou. Dejiny sa takto vyvíjajú v slede nekonečnej reťaze ideí, z ktorých každá sa čoraz viac približuje k pravde. V dôsledku konfliktom vynútenej zmeny sa veci stávajú čoraz dokonalejšími. Hegel označil tento proces ako dialektiku.

: **C** 

Dejiny ekonomických teórií

![](_page_12_Picture_18.jpeg)

#### **6 KARL HEINRICH MARX**

Vari žiadne učenie ekonómov sa neanalyzuje tak ťažko, ako učenie Karla MARXA (1818 – 1883). Je to preto, že niektorých ľudí jeho myšlienky inšpirujú najmä v súvislosti s analýzou kapitalizmu a s odstránením jeho negatív formou sociálnej revolúcie. Marxa možno len veľmi ťažko objektívne zhodnotiť aj s ohľadom na komplexnosť jeho názorov. Nebol to iba ekonóm, ale súčasne filozof, sociológ a revolucionár. Jedno je však zrejmé. Len veľmi málo ľudí, ktorí pôsobili v sociálnych vedách, v nich zohralo takú významnú úlohu, ako K. H. Marx.

#### 6.1 INTELEKTUÁLNE ZDROJE MARXOVHO UČENIA A MARXOV DIALEKTICKÝ MATERIALIZMUS

Marx bol predovšetkým filozof, ktorého cieľom bolo nielen vysvetľovať a analyzovať spoločnosť, ale aj napomáhať jej zmeny a podporovať ich. Na rozdiel od klasických ekonómov nepožadoval však malé, čiastkové zmeny spoločnosti a ekonomiky, ale revolúciu, ktorá od

![](_page_12_Picture_23.jpeg)

94 % 💻

## Funkcionalita - vyhľadávanie

![](_page_13_Figure_1.jpeg)

Ikona Lupy otvára menu vyhľadávania, ktoré Vám umožňuje vyhľadať text v rámci e-knihy. Výsledky vyhľadávania môžu byť obmedzené na Celú knihu, Obsah, Poznámky, Zoznam prípadov\* a Indexy\*.

\* pokiaľ e-kniha obsahuje

Klepnutím na výsledok vyhľadávania sa dostanete na stranu, ktorá daný výsledok obsahuje. Hľadaný výraz bude zvýraznený.

### Žiadna SIM ᅙ

Dejiny ekonomických teórií

9:45

#### william petty

≣

0

### **6 KARL HEINRI**

Vari žiadne učenie ekonómov sa nean 1883). Je to preto, že niektorých ľudí kapitalizmu a s odstránením jeho neg ťažko objektívne zhodnotiť aj s ohľad ale súčasne filozof, sociológ a revolue pôsobili v sociálnych vedách, v nich z

### 6.1 INTELEKTUÁLNE A MARXOV DIALEK

Marx bol predovšetkým filozof, ktoré spoločnosť, ale aj napomáhať jej zme nepožadoval však malé, čiastkové zm základu zmení celý spoločenský systé

Marxova ekonomická teória je apliká

### Celá kniha

#### 2 KLASICKÁ EKONÓMIA

klasickej ekonómie bol William Petty , vyvrcholenie predstavovali Adam

94 %

ቡ

#### 2 KLASICKÁ EKONÓMIA

medzinárodného obchodu. William PETTY (1623-1687) vyvolal svojim

#### 21.3 TEÓRIA ĽUDSKÉHO KAPITÁLU

kapitálu, sa považuje William PETTY . Podrobnejšie ju rozpracoval

#### MENNÝ REGISTER

ekonomiku. Cieľom analýzy, obsiahn kapitalistickej spoločnosti.

Počas svojho života sa Marx podrobn utopických socialistov, Charlesa Four najmä Davida Ricarda. Boli to práve t

![](_page_13_Picture_24.jpeg)

#### - 1987) PETERSON, W. PETTY , William (1623 - 1687) PFISTER, B. PHELPS,

### Podpora

Radi Vám pomôžeme ak nám pošlete svoje otázky priamo z aplikácie klepnutím na Podpora v menu Nastavenia.

Aplikácia WK eReader je dostupná na rôznych platformách (iOS, Android, Windows PC). Tento manuál popisuje funcionalitu na platforme iOS. Niektoré funkcie nemusia byť zatiaľ na platforme Android / Windows PC dostupné.